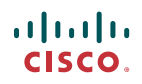

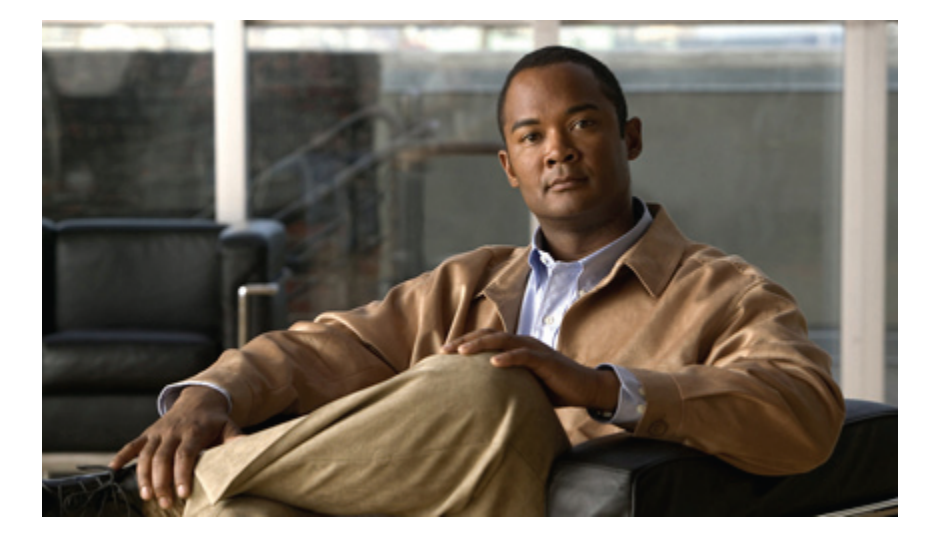

### **Cisco UCS** の Release 1.0(2) から Release 1.3(1) へのアップグ レード

### Upgrading Cisco UCS from Release 1.0(2) to Release 1.3(1)

初版: 2010 年 05 月 18 日

Text Part Number: 0L-22854-01-J

【注意】シスコ製品をご使用になる前に、安全上の注意(www.cisco.com/jp/go/safety\_warning/) をご確認ください。本書は、米国シスコシステムズ発行ドキュメントの参考和訳です。リンク情 報につきましては、日本語版掲載時点で、英語版にアップデートがあり、リンク先のページが移 動/変更されている場合がありますことをご了承ください。あくまでも参考和訳となりますので、 正式な内容については米国サイトのドキュメントを参照ください。また、契約等の記述について は、弊社販売パートナー、または、弊社担当者にご確認ください。

このマニュアルに記載されている仕様および製品に関する情報は、予告なしに変更されることがあります。 このマニュアルに記載されている表現、情報、および推奨 事項は、すべて正確であると考えていますが、明示的であれ黙示的であれ、一切の保証の責任を負わないものとします。 このマニュアルに記載されている製品の使用 は、すべてユーザ側の責任になります。

対象製品のソフトウェア ライセンスおよび限定保証は、製品に添付された『Information Packet』に記載されています。 添付されていない場合には、代理店にご連絡く ださい。

The Cisco implementation of TCP header compression is an adaptation of a program developed by the University of California, Berkeley (UCB) as part of UCB's public domain version of the UNIX operating system. All rights reserved. Copyright © 1981, Regents of the University of California.

ここに記載されている他のいかなる保証にもよらず、各社のすべてのマニュアルおよびソフトウェアは、障害も含めて「現状のまま」として提供されます。 シスコシ ステムズおよびこれら各社は、商品性の保証、特定目的への準拠の保証、および権利を侵害しないことに関する保証、あるいは取引過程、使用、取引慣行によって発 生する保証をはじめとする、明示されたまたは黙示された一切の保証の責任を負わないものとします。

いかなる場合においても、シスコシステムズおよびその供給者は、このマニュアルの使用または使用できないことによって発生する利益の損失やデータの損傷をはじ めとする、間接的、派生的、偶発的、あるいは特殊な損害について、あらゆる可能性がシスコシステムズまたはその供給者に知らされていても、それらに対する責任 を一切負わないものとします。

Cisco and the Cisco Logo are trademarks of Cisco Systems, Inc. and/or its affiliates in the U.S. and other countries. A listing of Cisco's trademarks can be found at http://cisco.com/ go/trademarks. Third party trademarks mentioned are the property of their respective owners. The use of the word partner does not imply a partnership relationship between Cisco and any other company. (1005R)

このマニュアルで使用している IP アドレスは、実際のアドレスを示すものではありません。マニュアル内の例、コマンド出力、および図は、説明のみを目的として使用されています。 説明の中に実際のアドレスが使用されていたとしても、それは意図的なものではなく、偶然の一致によるものです。

Copyright © 2010 Cisco Systems, Inc. All rights reserved.

Copyright<sup>©</sup> 2010-2011 シスコシステムズ合同会社. All rights reserved.

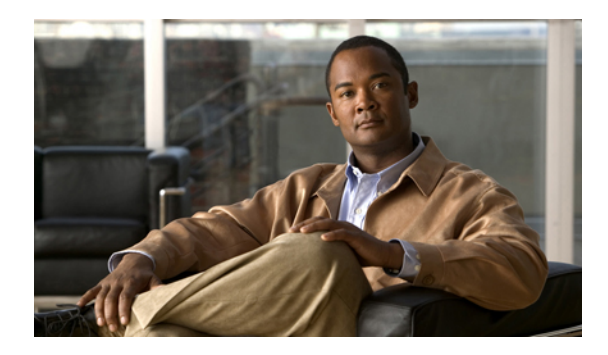

目次

#### はじめに ν

対象読者 v

マニュアルの構成 v

表記法 vi

関連資料 vii

マニュアルの入手方法およびテクニカル サポート vii

Release 1.0(2) から Release 1.3(1) へのアップグレードの概要 1

ファームウェアの概要 1

Cisco UCS Release 1.3(1) へのファームウェア アップグレード 2

Release 1.0(2) からのアップグレード時に必要な手順 3

Cisco UCS Release 1.3(1) へのアップグレードのガイドラインと注意 3

ファームウェア バージョン 6

エンドポイントでの直接のファームウェアのアップグレード 7

直接のファームウェア アップグレードのステージ 7

直接のファームウェアアップグレードの停止の影響 9

サービス プロファイル によるファームウェア アップグレード 10

ホストファームウェア パッケージ 11

管理ファームウェア パッケージ 12

サービス プロファイル によるファームウェア アップグレードのステージ 12 ファームウェアのダウングレード 13

#### ファームウェアのアップグレードの前提条件の実行 15

ファームウェアのアップグレードとダウングレードの前提条件 15 すべてのコンフィギュレーション バックアップ ファイルの作成 16 ファブリック インターコネクトの全体のステータスの確認 18 クラスタ設定の高可用性ステータスとロールの確認 18 I/O モジュールのステータスの確認 19 目次

サーバのステータスの確認 20

シャーシのサーバのアダプタのステータスの確認 21

#### Release 1.3(1) ファームウェア イメージのダウンロード 23

- シスコからの Cisco UCS Release 1.3(1) イメージ バンドルの入手 23
- ファブリック インターコネクトへのファームウェア パッケージのダウンロード 24
- ファームウェアパッケージの内容の判断 26
- イメージダウンロードのキャンセル 26
- ファブリックインターコネクトの空き領域のチェック 27
- ファブリックインターコネクトからのファームウェアの削除 27

#### Release 1.0(2) から Release 1.3(1) へのファームウェアのアップグレード 29

- Release 1.0(2) からのアップグレード時に必要な手順 29
- アダプタ、BMC、IOM のファームウェアの Release 1.3(1) へのアップデート 30
- アダプタ、BMC、IOMのファームウェアの Release 1.3(1) へのアクティベーション 31
- Cisco UCS Manager ソフトウェアの Release 1.3(1) へのアクティベーション 33
- クラスタのファブリック インターコネクト ファームウェアのアクティベーション設
  - 定 34
  - 下位ファブリック インターコネクトのファームウェアの Release 1.3(1) へのアク ティベーション 34
  - プライマリファブリックインターコネクトのファームウェアの Release 1.3(1) へのアクティベーション 35
- スタンドアロンファブリックインターコネクトのファームウェアの Release 1.3(1) へのアクティベーション 36
- ホストファームウェア パッケージの Release 1.3(1) へのアップデート 37

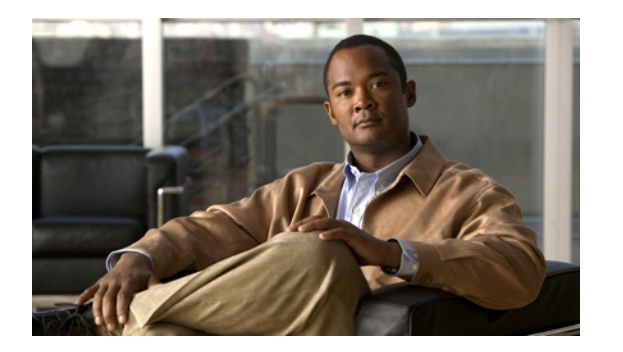

# はじめに

この前書きの内容は次のとおりです。

- 対象読者, v ページ
- マニュアルの構成, v ページ
- 表記法, vi ページ
- 関連資料, vii ページ
- マニュアルの入手方法およびテクニカル サポート, vii ページ

対象読者

このガイドは、主に既存の Cisco Unified Computing System (Cisco UCS) インスタンスをアップグレードする必要があるユーザを対象にしています。

### マニュアルの構成

このマニュアルの構成は、次のとおりです。

| 章   | タイトル    | 説明                                                                                                    |
|-----|---------|----------------------------------------------------------------------------------------------------|
| 第1章 | 概要      | UCS Manager GUI を使用して、Cisco Unified Computing<br>System (Cisco UCS) を、指定したリリースにアップグレー<br>ドする概要を説明します。開始する前に知っておく必要が<br>あるアップグレード手順やその他の情報などが含まれま<br>す。 |
| 第2章 | 前提条件の実行 | アップグレードの前提条件について説明します。                                                                                                    |

| 章   | タイトル                | 説明                                                                           |
|-----|---------------------|------------------------------------------------------------------------------|
| 第3章 | ファームウェアの<br>ダウンロード  | アップグレードに必要なファームウェアがある場所と、そ<br>れを Cisco UCS Manager にダウンロードする方法について<br>説明します。 |
| 第4章 | ファームウェアの<br>アップグレード | アップグレードを実行するために必要な順序で従う必要が<br>ある手順について説明します。                                 |

# 表記法

このマニュアルでは、次の表記法を使用しています。

| 表記法                   | 意味                                                                              |
|-----------------------|---------------------------------------------------------------------------------|
| bold フォント             | コマンド、キーワード、GUI 要素、およびユーザが入力<br>したテキストは bold フォントで表示されます。                        |
| italic フォント           | マニュアルのタイトル、新規用語または重要な用語、値<br>を指定すべき引数は <i>italic</i> のフォントで表示されます。              |
| []                    | 角カッコの中の要素は、省略可能です。                                                              |
| $\{x \mid y \mid z\}$ | 必須の代替キーワードは、波カッコ内にグループ化され、<br>垂直バーで区切られます。                                      |
| [x   y   z]           | どれか1つを選択できる省略可能なキーワードは、角カッ<br>コで囲み、縦棒で区切って示しています。                               |
| string                | 引用符を付けない一組の文字。stringの前後には引用符<br>を使用しません。引用符を使用すると、その引用符も含<br>めて string とみなされます。 |
| courier フォント          | ターミナル セッションおよびシステムから表示される情<br>報は、courier フォントで表示されます。                           |
| <>                    | パスワードのように出力されない文字は、山カッコで囲<br>んで示しています。                                          |
| []                    | システム プロンプトに対するデフォルトの応答は、角<br>カッコで囲んで示しています。                                     |
| !, #                  | コードの先頭に感嘆符(!)またはポンド記号(#)があ<br>る場合には、コメント行であることを示します。                            |

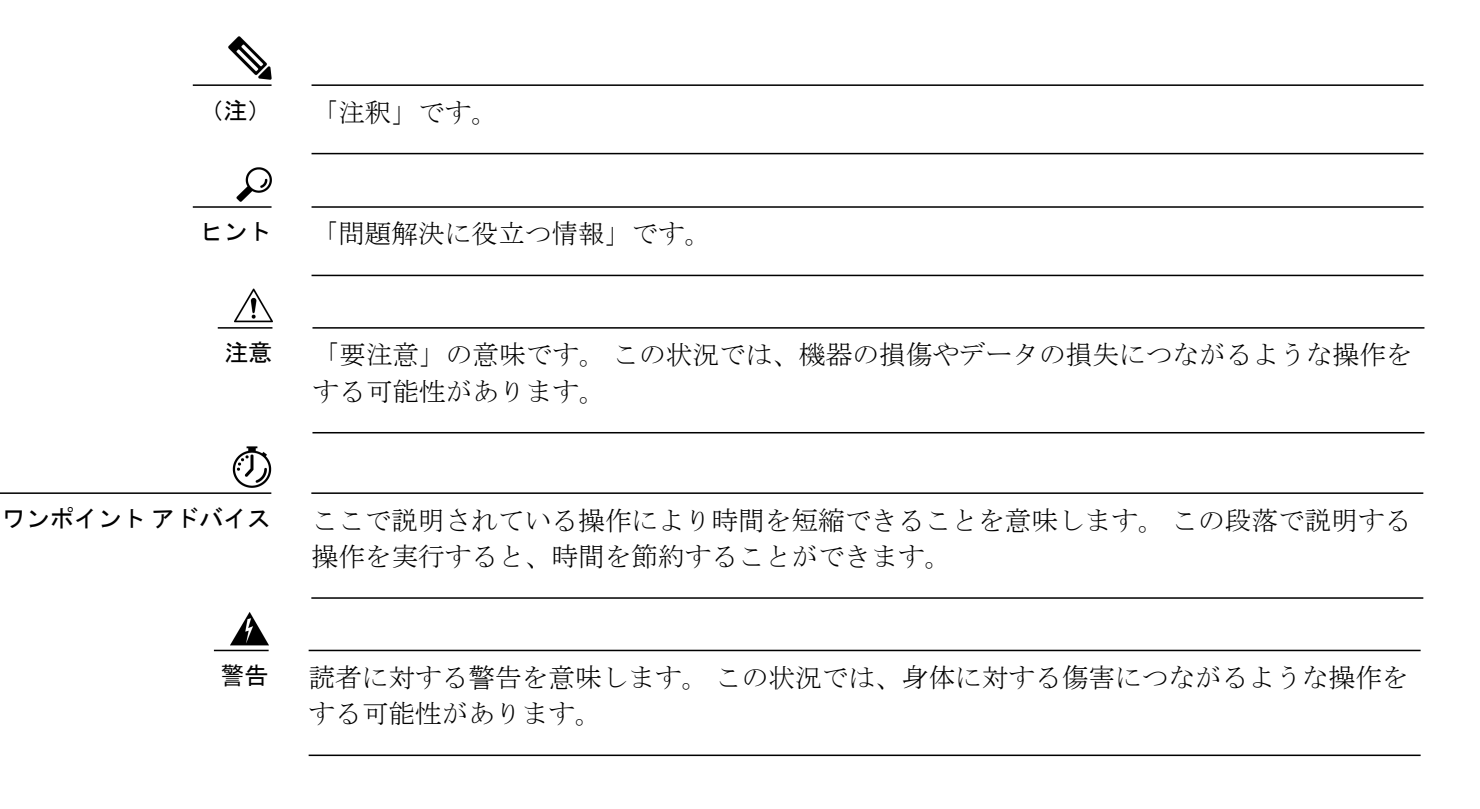

### 関連資料

Cisco Unified Computing System (Cisco UCS) に関するすべてのマニュアルの一覧を示すロードマップは、次の URL から入手できます。

http://www.cisco.com/go/unifiedcomputing/b-series-doc

## マニュアルの入手方法およびテクニカル サポート

マニュアルの入手方法、テクニカル サポート、その他の有用な情報について、次の URL で、毎 月更新される『What's New in Cisco Product Documentation』を参照してください。シスコの新規お よび改訂版の技術マニュアルの一覧も示されています。

http://www.cisco.com/en/US/docs/general/whatsnew/whatsnew.html

『What's New in Cisco Product Documentation』は RSS フィードとして購読できます。また、リー ダーアプリケーションを使用してコンテンツがデスクトップに直接配信されるように設定するこ ともできます。 RSS フィードは無料のサービスです。シスコは現在、RSS バージョン 2.0 をサポー トしています。

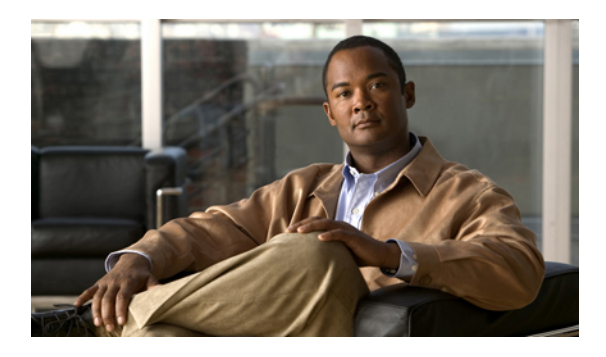

年 ■ 雪

# Release 1.0(2) から Release 1.3(1) へのアップ グレードの概要

この章の構成は、次のとおりです。

- ファームウェアの概要, 1 ページ
- Cisco UCS Release 1.3(1) へのファームウェア アップグレード, 2 ページ
- ファームウェアのダウングレード, 13 ページ

### ファームウェアの概要

Cisco UCS では、シスコから取得し、シスコによって認定されたファームウェアを使用して、Cisco UCS インスタンスのエンドポイントをサポートします。各エンドポイントは、ファームウェアが 機能するために必要なインスタンスのコンポーネントです。 Cisco UCS インスタンスには、次の ファームウェア エンドポイントが含まれ、ファームウェアのアップグレード時にアップグレード する必要があります。

- •BIOS、ストレージコントローラ (RAID コントローラ)、Cisco Integrated Management Controller (CIMC) など、サーバ上に物理的に存在するエンドポイント
- •NIC および HBA ファームウェアなどのアダプタ上に物理的に存在するエンドポイントおよび Option ROM (該当する場合)
- I/O モジュール
- •ファブリックインターコネクト
- Cisco UCS Manager

(注) Release 1.3(1) では、BMC の名前が CIMC Controller に変更されました。 このリリースにアップ グレード後、Cisco UCS Manager では BMC という用語が使われなくなります。 このマニュア ルでは、Release 1.3(1) を対象にしているため、BMC ではなく CIMC の用語を使うことがあり ます。

シスコでは、このマニュアルおよび次のテクニカルノートにおいて、ファームウェアイメージお よびファームウェアアップデート管理の一連のベストプラクティスを保持しています。『Unified Computing System Firmware Management Best Practices』

このマニュアルでは、ファームウェアの管理について、次の定義を使用しています。

- **アップグレード** エンドポイントで実行しているファームウェアを、リリースやパッチなど の他のイメージに変更します。アップグレードには、アップデートとアク ティベーションが含まれます。
- **アップデート** ファームウェア イメージをエンドポイントのバックアップ パーティションにコピーします。
- **アクティブ化** バックアップ パーティションのファームウェアをエンドポイントのアク ティブなファームウェアバージョンとして設定します。アクティベーショ ンには、エンドポイントのリブートが必要な場合やリブートが発生する場 合があります。

## Cisco UCS Release 1.3(1) へのファームウェアアップグレー ド

Cisco UCS Release 1.0(1) および 1.0(2) から Release 1.3(1) へのファームウェア アップグレードは、 予定されたメンテナンス ウィンドウで計画する必要があります。 このファームウェア アップグ レードでは、次のことを想定しておく必要があります。

- クラスタ設定では、最大1分間のデータトラフィックの中断。ファブリックインターコネクト間のフェールオーバーにより、ファブリックインターコネクトとI/Oモジュールのリブートに必要な長時間の中断が避けられます。
- スタンドアロンファブリックインターコネクトでは、サーバのリブートに必要な最大1分間、およびファブリックインターコネクトとI/Oモジュールのリブートに必要な約10分間のデータトラフィックの中断。

このファームウェアのアップグレードでは、次の方法を組み合わせる必要があります。

エンドポイントでの直接のアップグレード。2つのファブリックインターコネクトによるクラスタ設定の場合、直接のアップグレードによって、データトラフィックの中断を最小限にすることができます。ただし、Cisco UCS インスタンスに、直接アップグレードするエンドポイントのファームウェアポリシーをインクルードしないようにします。ファブリックイ

ンターコネクトが1つだけの Cisco UCS インスタンスでは、トラフィックの中断が避けられ ません。

 ホスト ファームウェア パッケージまたは管理ファームウェア パッケージ、またはその両方 を含む サービス プロファイル によって、サーバ エンドポイントをアップグレードします。
 この方法はデータ トラフィックを中断させるため、メンテナンス ウィンドウ時に実行する 必要があります。

(注) 直接のアップグレードは、サーバ BIOS、ストレージ コントローラ、HBA ファームウェア、 HBA オプション ROM など、すべてのエンドポイントで利用できるわけではありません。 それらのエンドポイントは、サーバに関連付けられているサービス プロファイルに含まれているホスト ファームウェア パッケージによって、アップグレードする必要があります。

### Release 1.0(2) からのアップグレード時に必要な手順

Cisco UCS Release 1.0(2) からアップグレードする場合、次の順序でコンポーネントをアップグレードします。 この順序に従わないと、ファームウェアのアップグレードが失敗し、サーバで Cisco UCS Manager の通信に問題が発生することがあります。 さらに、このマニュアルの手順と推奨されるオプションによって、データ トラフィックの中断を最小限にします。

- アダプタ(インターフェイスカード):アダプタを直接アップグレードする場合、この手順を 最初に実行します。ただし、希望に応じて、この手順を省略し、ホストファームウェアパッ ケージの最後の手順としてアダプタをアップグレードできます。
- **2** BMC:ホストファームウェアパッケージのアダプタをアップグレードする場合、この手順を 最初に実行します。
- 3 I/Oモジュール。
- 4 Cisco UCS Manager<sub>o</sub>
- 5 ファブリックインターコネクト。
- 6 ホストファームウェアパッケージ:アップグレードプロセスの最後の手順にする必要があります。サーバの追加のリブートを避けるため、この手順中に、ボードコントローラファームウェアをアップグレードすることをお勧めします。ホストファームウェアパッケージのBIOSとストレージコントローラのファームウェアをアップグレードする必要があります。

### Cisco UCS Release 1.3(1) へのアップグレードのガイドラインと注意

Cisco UCS インスタンスの任意のエンドポイントのファームウェアをアップデートする前に、次のガイドラインと注意を考慮してください。

#### BMC の CIMC への名前の変更

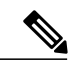

 (注) Release 1.3(1) では、BMC の名前が CIMC Controller に変更されました。 このアップグレードの 完了後、Cisco UCS Manager では BMC という用語が使われなくなります。 このマニュアルで は、Release 1.3(1)を対象にしているため、BMC ではなく CIMC の用語を使うことがあります。

#### 各エンドポイントの適切なタイプのファームウェア アップグレードの決定

アダプタやサーバ CIMC などの一部のエンドポイントは、直接のファームウェア アップグレード か、またはサービスプロファイルに含まれるファームウェアパッケージによって、アップグレー ドできます。 Cisco UCS インスタンスの設定によって、これらのエンドポイントのアップグレー ド方法が決まります。 サーバに関連付けられているサービス プロファイルに、ホスト ファーム ウェアパッケージが含まれる場合、ファームウェアパッケージによって、それらのサーバのアダ プタをアップグレードします。 同様に、サーバに関連付けられているサービスプロファイルに管 理ファームウェア パッケージが含まれる場合、ファームウェア パッケージによって、それらの サーバの CIMC をアップグレードします。

管理ファームウェアパッケージによる CIMC のアップグレードまたは、サーバに関連付けられた サービスプロファイル内のファームウェアパッケージによるアダプタのアップグレードは、直接 のファームウェアアップグレードより優先されます。サーバに関連付けられたサービスプロファ イルにファームウェアパッケージが含まれる場合、エンドポイントを直接アップグレードするこ とはできません。 直接のアップグレードを実行するには、サービス プロファイルからファーム ウェアパッケージを削除する必要があります。

#### 部分アップグレードなし

Cisco UCS インスタンスのすべてのエンドポイントを、同じファームウェアリリースにアップデートすることをお勧めします。あるエンドポイントのファームウェアリリース内の新しい機能および修正プログラムは、別のエンドポイント内の同じ機能および修正プログラムと依存関係があることがあります。そのため、ファームウェアリリースを混在させると、通常の使用時に、パフォーマンスの問題やその他の問題を引き起こしたり、アップデートが失敗したりする可能性があります。

#### サーバまたはシャーシのメンテナンスなし

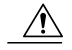

注意 アップデートプロセスが完了するまで、エンドポイントを含むハードウェアの削除やメンテ ナンスを実行しないでください。ハードウェアが削除されるか、メンテナンスのために使用 できない場合、ファームウェアのアップデートが失敗します。この失敗により、バックアッ プパーティションが破損することがあります。バックアップパーティションが破損したエン ドポイントのファームウェアはアップデートできません。

#### ファブリック インターコネクト数

2つのファブリックインターコネクトのあるクラスタ設定の場合、ファブリックインターコネクト間のフェールオーバーを利用して、データトラフィックを中断せずに、エンドポイントの直接のファームウェアアップグレードを実行できます。ただし、ホストまたは管理ファームウェアパッケージによってアップグレードする必要があるエンドポイントの場合は、データトラフィックの中断が避けられません。

単一のファブリックインターコネクトのスタンドアロン設定の場合、エンドポイントの直接の ファームウェアアップグレードを実行すると、データトラフィックの中断を最小にできます。 ただし、アップグレードを完了するために、ファブリックインターコネクトをリブートする必要 があるため、トラフィックの中断は避けられません。

#### Cisco UCS Manager GUI ですべてのエンドポイントを同時にアクティブにしない

Cisco UCS Manager GUI を使用して、ファームウェアをアップデートする場合、[Activate Firmware] ダイアログボックスの[Filter]ドロップダウンリストで[ALL]を選択して、すべてのエンドポイン トを同時にアクティブにしないでください。多くのファームウェアリリースとパッチには依存関 係があり、ファームウェアのアップデートを成功させるために、エンドポイントを特定の順序で アクティブにする必要があります。この順序は、リリースやパッチの内容によって異なることが あります。すべてのエンドポイントをアクティブにすると、必要な順序でアップデートが行われ ることが保証されず、エンドポイント、ファブリックインターコネクト、およびCisco UCS Manager 間の通信が中断することがあります。特定のリリースやパッチの依存関係については、リリース またはパッチに付属するリリースノートを参照してください。

#### アクティベーションの影響

直接のアップグレード時に、アダプタに [Set Startup Version Only] を設定する必要があります。こ の設定では、アクティブ化されたファームウェアが pending-next-boot 状態に移行し、サーバがす ぐにリブートしません。アクティブ化されたファームウェアは、サーバがリブートされるまで、 アダプタで実行されているバージョンのファームウェアになりません。ホスト ファームウェア パッケージのアダプタに [Set Startup Version Only] を設定することはできません。

サーバがサービスプロファイルに関連付けられていない場合、アクティブ化されたファームウェ アは pending-next-boot 状態に移行します。 Cisco UCS Manager は、サーバがサービス プロファイ ルに関連付けられるまで、エンドポイントをリブートせず、ファームウェアをアクティブにしま せん。必要に応じて、関連付けられていないサーバを手動でリブートして、ファームウェアをア クティブにできます。

I/Oモジュールに対して [Set Startup Version Only] を設定した場合、そのデータパス内のファブリックインターコネクトがリブートされると、I/Oモジュールがリブートされます。I/Oモジュールに対して、[Set Startup Version Only] を設定しない場合、I/Oモジュールがリブートし、トラフィックが中断します。 さらに、Cisco UCS Manager は I/O モジュールとの間でプロトコルとファームウェア バージョンの不一致を検出すると、自動的に、一致するファームウェア バージョンで I/O モジュールをアップデートし、ファームウェアをアクティブにして、再度 I/Oモジュールをリブートします。

#### Cisco UCS 82598KR-CI 10-Gigabit Ethernet Adapter はアップグレード不可

Cisco UCS 82598KR-CI 10-Gigabit Ethernet Adapter のファームウェア (N20-AI0002) は、製造元で ハードウェアに書き込まれます。 このアダプタのファームウェアはアップグレードできません。

### ファームウェア バージョン

エンドポイントのファームウェア バージョンはエンドポイントのタイプによって異なります。 ファブリックインターコネクトに物理的に存在するエンドポイントのバージョンは、サーバまた は I/O モジュールに物理的の存在するバージョンと異なります。

#### CIMC、I/O モジュール、アダプタのファームウェア バージョン

各 CIMC、I/O モジュール、アダプタには、フラッシュにファームウェア用の2 つのスロットがあ ります。 各スロットに1 つのバージョンのファームウェアを装着します。 1 つのスロットはアク ティブで、他方のスロットはバックアップスロットです。 コンポーネントは、アクティブとして 指定されているスロットからブートします。

Cisco UCS Manager では次のファームウェア バージョンの用語が使われます。

- **実行されているバー** 実行されているバージョンは、アクティブで、エンドポイントで使用さ **ジョン** れているファームウェアです。
- スタートアップバー スタートアップバージョンは、エンドポイントの次回のブート時に使用 ジョン されるファームウェアです。 Cisco UCS Manager はアクティベーション 操作によって、スタートアップ バージョンを変更します。
- バックアップバージョ バックアップバージョンは、他方のスロットのファームウェアで、エンドポン
   ドポイントによって使用されていません。このバージョンは、エンドポイントをアップデートしたが、まだアクティブにしていないファームウェアか、または最後のアクティベーションによって交換された古いファームウェア バージョンなどです。Cisco UCS Manager はアップデート操作によって、バックアップスロットのイメージを置き換えます。

スタートアップバージョンからエンドポイントをブートできない場合、バックアップバージョン からブートします。

#### ファブリック インターコネクトおよび Cisco UCS Manager のファームウェア バージョン

アクティブにできるのは、ファブリックインターコネクトのファームウェアとファブリックイン ターコネクト上の Cisco UCS Manager だけです。 すべてのイメージがファブリック インターコネ クトに保存されるため、ファブリック インターコネクトおよび Cisco UCS Manager ファームウェ アにはバックアップ バージョンがありません。 その結果、ブート可能ファブリック インターコ ネクト イメージは、サーバ CIMC とアダプタのように、2 つに制限されません。 代わりに、ブー ト可能ファブリック インターコネクト イメージは、ファブリック インターコネクトのメモリの 空き領域と、そこに保存されるイメージの数によって制限されます。 ファブリックインターコネクトおよび Cisco UCS Manager ファームウェアには、カーネルファームウェアとシステムファームウェアの実行されているバージョンとスタートアップバージョンがあります。 カーネルファームウェアとシステムファームウェアは、同じバージョンのファームウェアを実行している必要があります。

### エンドポイントでの直接のファームウェアのアップグレード

正しい手順に従って、正しい順序でアップグレードを適用すれば、エンドポイントの直接のファー ムウェア アップグレードと新しいファームウェア バージョンのアクティベーションによって、 Cisco UCS インスタンスのトラフィックの中断が最小限になります。

次のエンドポイントのファームウェアを直接アップグレードできます。

- ・アダプタ
- CIMC
- I/O モジュール
- •ボードコントローラ
- Cisco UCS Manager
- •ファブリックインターコネクト

アダプタおよびボードコントローラファームウェアも、サービスプロファイル内のホストファー ムウェア パッケージによってアップグレードできます。 ホスト ファームウェア パッケージを使 用して、このファームウェアをアップグレードする場合、ファームウェアのアップグレードプロ セス中に、サーバをリブートする必要がある回数を削減できます。

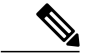

(注) 管理ファームウェア パッケージによる CIMC のアップグレードまたは、サーバに関連付けられたサービス プロファイル内のファームウェア パッケージによるアダプタのアップグレードは、直接のファームウェア アップグレードより優先されます。サーバに関連付けられたサービス プロファイルにファームウェア パッケージが含まれる場合、エンドポイントを直接アップグレードすることはできません。直接のアップグレードを実行するには、サービスプロファイルからファームウェア パッケージを削除する必要があります。

#### 直接のファームウェア アップグレードのステージ

Cisco UCS Manager は直接アップグレードのプロセスを2つのステージに分け、サーバやその他の エンドポイントのアップタイムに影響を与えずに、システムの実行中にエンドポイントにファー ムウェアをプッシュできるようにします。

#### アップデート

このステージでは、選択したファームウェア バージョンがプライマリ ファブリック インターコ ネクトから、エンドポイントのバックアップ パーティションにコピーされ、ファームウェア イ メージが破損していないことが確認されます。 アップデート プロセスでは、常にバックアップ スロットのファームウェアが上書きされます。

アップデートステージは、次のエンドポイントにのみ適用されます。

- ・アダプタ
- CIMC
- I/O モジュール

アップデートを [Startup Version Only] と設定し、エンドポイントがすぐにリブートしないように することができます。 これにより、いつでもアップデートを実行して、メンテナンス期間にアク ティブにしてリブートできます。

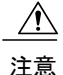

アップデートプロセスが完了するまで、エンドポイントを含むハードウェアの削除やメンテ ナンスを実行しないでください。ハードウェアが削除されるか、メンテナンスのために使用 できない場合、ファームウェアのアップデートが失敗します。 この失敗により、バックアッ プパーティションが破損することがあります。 バックアップパーティションが破損したエン ドポイントのファームウェアはアップデートできません。

#### アクティベーション

このステージでは、指定したイメージバージョン(通常はバックアップバージョン)がスタート アップバージョンとして設定され、[Set Startup Version Only]を指定していない場合、エンドポイ ントがただちにリブートされます。エンドポイントがリブートされると、バックアップパーティ ションがアクティブなパーティションになり、アクティブなパーティションがバックアップパー ティションになります。新しいアクティブなパーティションのファームウェアはスタートアップ バージョンおよび実行されているバージョンになります。

指定したファームウェアイメージがすでにエンドポイントに存在するため、次のエンドポイント のみアクティベーションが必要です。

- Cisco UCS Manager
- •ファブリックインターコネクト
- それらをサポートするサーバ上のボード コントローラ

ファームウェアをアクティブにすると、エンドポイントがリブートされ、新しいファームウェア がアクティブなカーネル バージョンおよびシステム バージョンになります。 スタートアップ ファームウェアからエンドポイントをブートできない場合、デフォルトがバックアップバージョ ンに設定され、エラーが生成されます。 注意 I/O モジュールに対して [Set Startup Version Only] を設定した場合、そのデータパス内のファブ リック インターコネクトがリブートされると、I/O モジュールがリブートされます。 I/O モ ジュールに対して、[Set Startup Version Only] を設定しない場合、I/O モジュールがリブート し、トラフィックが中断します。 さらに、Cisco UCS Manager は I/O モジュールとの間でプロ トコルとファームウェアバージョンの不一致を検出すると、自動的に、一致するファームウェ アバージョンでI/O モジュールをアップデートし、ファームウェアをアクティブにして、再度 I/O モジュールをリブートします。

#### 直接のファームウェア アップグレードの停止の影響

エンドポイントで、直接のファームウェア アップグレードを実行する場合、Cisco UCS インスタ ンスで、1 つ以上のエンドポイントでトラフィックの中断や、停止が発生することがあります。

#### ファブリック インターコネクト ファームウェア アップグレードの停止の影響

ファブリックインターコネクトのファームウェアをアップグレードする場合、次の停止の影響や 中断が発生します。

- •ファブリックインターコネクトがリブートします。
- •対応する I/O モジュールがリブートします。

#### Cisco UCS Manager ファームウェア アップグレードの停止の影響

Cisco UCS Manager へのファームウェア アップグレードにより、次の中断が発生します。

- **Cisco UCS Manager GUI** • Cisco UCS Manager GUI にログインしているすべてのユーザがロ グアウトされ、それらのセッションが終了します。
  - 実行中の保存されていない作業が失われます。
- **Cisco UCS Manager CLI** telnet によってログインしているすべてのユーザがログアウトされ、 それらのセッションが終了します。 コンソール セッションは終了し ません。

#### I/O モジュール ファームウェア アップグレードの停止の影響

I/O モジュールのファームウェアをアップグレードする場合、次の停止の影響と中断が発生します。

・単一のファブリックインターコネクトのスタンドアロン設定の場合、I/Oモジュールのリブート時にデータトラフィックが中断されます。2つのファブリックインターコネクトのクラスタ設定の場合、データトラフィックは他方のI/Oモジュールおよびそのデータパス内のファブリックインターコネクトにフェールオーバーします。

- 新しいファームウェアをスタートアップバージョンとしてのみアクティブにした場合、対応 するファブリックインターコネクトがリブートされると、I/Oモジュールがリブートします。
- 新しいファームウェアを実行されているバージョンおよびスタートアップバージョンとして アクティブにした場合、I/O モジュールがただちにリブートします。
- ファームウェアのアップグレード後に、I/Oモジュールを使用できるようになるまで最大10分かかります。

#### CIMC ファームウェア アップグレードの停止の影響

サーバの CIMC のファームウェアをアップグレードした場合、CIMC と内部プロセスのみが影響 を受けます。サーバトラフィックは中断しません。このファームウェアアップグレードにより、 CIMC に次の停止の影響と中断が発生します。

- KVM コンソールおよび vMedia によってサーバで実行されているすべてのアクティビティが 中断されます。
- ・すべてのモニタリングおよび IPMI ポーリングが中断されます。

#### アダプタ ファームウェア アップグレードの停止の影響

アダプタのファームウェアをアクティブにし、[Set Startup Version Only] オプションを設定していない場合、次の停止の影響と中断が発生します。

- サーバがリブートします。
- サーバトラフィックが中断します。

### サービス プロファイル によるファームウェア アップグレード

サービスプロファイルを使用して、サーバの BIOS を含む、サーバおよびアダプタファームウェ アをアップグレードできます。次のポリシーを定義し、それらをサーバに関連付けられている サービス プロファイル にインクルードします。

- ・ホスト ファームウェア パッケージ ポリシー
- ・管理ファームウェア パッケージ ポリシー

(注) サービス プロファイル によって、I/O モジュール、ファブリック インターコネクト、または Cisco UCS Manager のファームウェアをアップグレードすることはできません。 それらのエン ドポイントのファームウェアは直接アップグレードする必要があります。

#### ホスト ファームウェア パッケージ

このポリシーでは、ホストファームウェアパッケージ(ホストファームウェアパックとも呼ばれる)を構成するファームウェアバージョンのセットを指定することができます。ホストファームウェアには次のサーバおよびアダプタエンドポイントのファームウェアが含まれます。

- ・アダプタ ファームウェア パッケージ
- ・ストレージ コントローラ ファームウェア パッケージ
- ・ファイバ チャネル アダプタ ファームウェア パッケージ
- ・BIOS ファームウェア パッケージ
- ・HBA オプション ROM パッケージ
- ・ボード コントローラ パッケージ

#### $\mathcal{P}$

ント 同じホストファームウェアパッケージに、複数のタイプのファームウェアを含めることができます。たとえば、ホストファームウェアパッケージに、BIOSファームウェアとストレージョントローラファームウェアの両方を含めたり、2つの異なるモデルのアダプタのアダプタファームウェアを含めたりすることができます。ただし、同じタイプ、ベンダー、モデル番号の1つのファームウェアバージョンだけを使用できます。システムによって、エンドポイントに必要なファームウェアバージョンが認識され、他のすべてのファームウェアバージョンが無視されます。

ファームウェアパッケージは、このポリシーをインクルードしているサービスプロファイルと関 連付けられたサーバすべてにプッシュされます。

このポリシーにより、同じポリシーを使用しているサービスプロファイルと関連付けられている すべてのサーバでホストファームウェアが同一になります。したがって、サービスプロファイ ルをあるサーバから別のサーバに移動した場合でも、ファームウェアのバージョンはそのまま変 わりません。さらに、ファームウェアパッケージのエンドポイントのファームウェアバージョ ンを変更した場合、同時にその影響を受けるサービスプロファイルすべてに新しいバージョンが 適用されます。また、この結果、サーバがリブートされることがあります。

このポリシーはサービスプロファイルにインクルードする必要があります。また、そのサービス プロファイルを有効にするには、サーバと関連付ける必要があります。

#### 前提条件

このポリシーは他のどのポリシーにも依存していません。しかし、ファブリックインターコネクトに適切なファームウェアがダウンロードされていることを確認する必要があります。サービスプロファイルがあるサーバと Cisco UCS Manager とのアソシエーションを形成しようとしているときに、このファームウェアイメージが使用できない場合、Cisco UCS Manager はファームウェアのアップグレードを無視して、アソシエーションの形成を完了します。

#### 管理ファームウェア パッケージ

このポリシーでは、管理ファームウェアパッケージ(管理ファームウェアパックとも呼ばれる) を構成するファームウェアバージョンのセットを指定することができます。管理ファームウェア パッケージには、サーバの Cisco Integrated Management Controller (CIMC) が含まれます。 CIMC を直接アップグレードする場合は、このパッケージを使用する必要はありません。

ファームウェアパッケージは、このポリシーをインクルードしているサービスプロファイルと関 連付けられたサーバすべてにプッシュされます。このポリシーにより、同じポリシーを使用して いるサービスプロファイルと関連付けられているすべてのサーバで CIMC ファームウェアが同一 になります。したがって、サービスプロファイルをあるサーバから別のサーバに移動した場合で も、ファームウェアのバージョンはそのまま変わりません。

このポリシーはサービスプロファイルにインクルードする必要があります。また、そのサービス プロファイルを有効にするには、サーバと関連付ける必要があります。

このポリシーは他のどのポリシーにも依存していません。しかし、ファブリックインターコネク トに適切なファームウェアがダウンロードされていることを確認する必要があります。

#### サービス プロファイル によるファームウェア アップグレードのステージ

サービスプロファイルのホストおよび管理ファームウェアパッケージポリシーを使用して、サー バおよびアダプタファームウェアをアップグレードできます。

∕!∖ 注意

エンドポイントを追加するか、既存のエンドポイントのファームウェアバージョンを変更することによって、ホストファームウェアパッケージを変更した場合、変更を保存するとすぐに、Cisco UCS Manager によって、エンドポイントがアップグレードされ、そのファームウェアパッケージに関連付けられているすべてのサーバがリブートされるため、サーバ間のデータトラフィックが中断します。

#### 新しいサービス プロファイル

新しいサービス プロファイルの場合、このアップグレードは次のステージで行われます。

**ファームウェア パッケー** このステージでは、ホストおよび管理ファームウェア パッケージを ジポリシーの作成 作成し、それらを適切なファームウェア ポリシーに含めます。

サービスプロファイルの このステージでは、サービスプロファイルにファームウェアパッケー
 関連付け ジを含め、サービス プロファイルとサーバとのアソシエーションを
 形成します。 システムによって、選択したファームウェア バージョンがエンドポイントにプッシュされます。 ホスト ファームウェア
 パッケージの場合、サーバがリブートされ、エンドポイントで、ファームウェアパッケージに指定されたバージョンが確実に実行されます。

#### 既存のサービス プロファイル

サービス プロファイルがすでにサーバに関連付けられている場合、ホスト ファームウェア パッ ケージの変更を保存するとすぐに、Cisco UCS Manager によってファームウェアがアップグレード されます。 ホスト ファームウェア パッケージの場合、変更を保存するとすぐに、Cisco UCS Manager によってサーバがリブートされます。

### ファームウェアのダウングレード

Cisco UCS インスタンスのファームウェアを、アップグレードと同じ方法でダウングレードしま す。ファームウェアのアップデート時に選択したパッケージまたはバージョンによって、アップ グレードを実行するか、ダウングレードを実行するかが決まります。

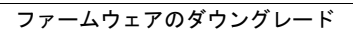

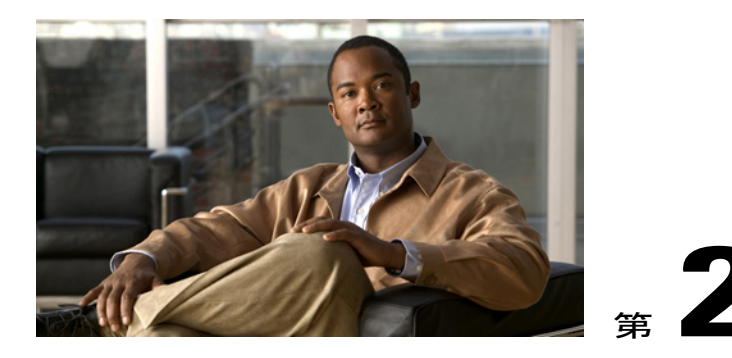

# ファームウェアのアップグレードの前提条 件の実行

この章の構成は、次のとおりです。

- ファームウェアのアップグレードとダウングレードの前提条件, 15 ページ
- ・ すべてのコンフィギュレーション バックアップ ファイルの作成, 16 ページ
- ファブリックインターコネクトの全体のステータスの確認, 18 ページ
- クラスタ設定の高可用性ステータスとロールの確認, 18 ページ
- I/O モジュールのステータスの確認、19 ページ
- ・ サーバのステータスの確認, 20 ページ
- シャーシのサーバのアダプタのステータスの確認、21 ページ

# ファームウェアのアップグレードとダウングレードの前 提条件

Cisco UCS インスタンスのすべてのエンドポイントが完全に機能し、それらのエンドポイントのファームウェアのアップグレードまたはダウングレードを開始する前に、すべてのプロセスが完了している必要があります。機能状態でないエンドポイントはアップグレードまたはダウングレードすることはできません。たとえば、検出されていないサーバのファームウェアはアップグレードすることはでうません。最大回数の再試行後に失敗した FSM などの未完了のプロセスによって、エンドポイントのアップグレードやダウングレードが失敗する可能性があります。FSM が実行中の場合、Cisco UCS Manager によって、アップデートとアクティベーションがキューに入れられ、FSM が正常に完了すると、それらが実行されます。

[Equipment] タブのコンポーネントの周囲の色付けされたボックスは、そのコンポーネントのエン ドポイントがアップグレードまたはダウングレードできないことを示していることがあります。 エンドポイントのアップグレードを試みる前に、そのコンポーネントのステータスを確認してく ださい。

<u>(注)</u>

Cisco UCS Manager GUI の [Installed Firmware] タブでは、これらの前提条件を実行するための 十分な情報が得られません。

Cisco UCS インスタンスのファームウェアをアップグレードまたはダウングレードする前に、次の前提条件を実行します。

- ・設定を All Configuration バックアップ ファイルにバックアップします。
- クラスタ設定の場合、ファブリックインターコネクトの高可用性ステータスに、両方が稼動
   中であると示されていることを確認します。
- スタンドアロン設定の場合、ファブリックインターコネクトの [Overall Status] が [Operable] であることを確認します。
- すべてのサーバ、I/O モジュール、アダプタが完全に機能することを確認します。動作不能なサーバはアップグレードできません。
- ・すべてのサーバが検出されていることを確認します。それらの電源が入っていることや、 サービス プロファイル と関連付けられていることは必要ありません。

## すべてのコンフィギュレーションバックアップファイル の作成

この手順は、All Configuration バックアップファイルの既存のバックアップ操作がないことを前提 としています。

Cisco UCS インスタンスのバックアップの詳細については、『Cisco UCS Manager GUI Configuration Guide』および『Cisco UCS Manager CLI Configuration Guide』を参照してください。

#### 操作を行う前に

バックアップサーバの IP アドレスおよび資格情報を取得します。

#### 手順

- ステップ1 [Navigation] ペインの [Admin] タブをクリックします。
- **ステップ2** [All] ノードをクリックします。
- ステップ3 [Work] ペインの [General] タブをクリックします。
- ステップ4 [Actions] 領域の [Backup Configuration] をクリックします。
- **ステップ5** [Backup Configuration] ダイアログボックスで、[Create Backup Operation] をクリックします。
- **ステップ6** [Create Backup Operation] ダイアログボックスで、次の操作を実行します。

a) 次のフィールドに入力します。

- [Admin State] フィールド: [enabled] オプションボタンをクリックすると、[OK] をクリッ クしてすぐに、バックアップ操作が実行されます。
- [Type] フィールド: [All configuration] オプション ボタンをクリックすると、すべてのシ ステムおよび論理設定情報を含む XML バックアップ ファイルが作成されます。
- [Preserve Identities] チェックボックス: Cisco UCS インスタンスに、プールから取得され、 保存する必要がある ID が含まれる場合、このチェックボックスをオンにします。

MACアドレス、WWNN、WWPN、UUIDSなどのIDは実行時に割り当てられます。バッ クアップファイルのインポート後に、これらのIDを変更しない場合は、このチェック ボックスをオンにする必要があります。このチェックボックスをオンにしない場合、イ ンポートおよび PXE ブートや SAN ブートなどの操作が機能しなくなると、これらの ID が変更されることがあります。

- [Protocol] フィールド:ファイルをバックアップサーバに転送するために使用するプロトコルを指示する場合に、次のいずれかのオプションボタンをクリックします。
  - [FTP]
  - ∘ [TFTP]
  - [SCP]
  - ∘ [SFTP]
- [Hostname] フィールド:バックアップファイルを格納する場所の IP アドレスまたはホスト名を入力します。これは、サーバ、ストレージアレイ、ローカルドライブ、またはファブリック インターコネクトがネットワーク経由でアクセス可能な任意の読み取り/書き込みメディアなどがあります。ホスト名を使用する場合、Cisco UCS Manager で DNSサーバを使用するように設定する必要があります。
- [Remote File] フィールド:バックアップコンフィギュレーションファイルのフルパスを 入力します。このフィールドには、ファイル名とパスを含めることができます。ファイ ル名を省略すると、バックアップ手順によって、ファイルに名前が割り当てられます。
- [User] フィールド: Cisco UCS Manager がバックアップ場所へのログインに使用する必要のあるユーザ名を入力します。プロトコルに TFTP を選択した場合は、このフィールドに入力する必要はありません。
- [Password] フィールド:ユーザ名に関連付けられたパスワードを入力します。プロトコル に TFTP を選択した場合は、このフィールドに入力する必要はありません。
- b) [OK] をクリックします。
- ステップ7 Cisco UCS Manager に確認ダイアログボックスが表示されたら、[OK] をクリックします。 [Admin State] フィールドをイネーブルに設定すると、Cisco UCS Manager によって、選択した設 定タイプのスナップショットが取得され、ファイルがネットワークの場所にエクスポートされま

す。 [Backup Configuration] ダイアログボックスの [Backup Operations] テーブルに、バックアップ 操作が表示されます。

- **ステップ8** (オプション) バックアップ操作の進行状況を表示するには、次の操作を実行します。
  - a) [Properties] 領域に操作が表示されない場合、[Backup Operations] テーブルの操作をクリックします。
  - b) [Properties] 領域で、[FSM Details] バーの下矢印をクリックします。

[FSM Details] 領域が展開され、操作のステータスが表示されます。

**ステップ9** [OK] をクリックし、[Backup Configuration] ダイアログボックスを閉じます。 バックアップ操作は完了するまで実行し続けます。 進捗を表示するには、[Backup Configuration] ダイアログボックスを再度開きます。

## ファブリックインターコネクトの全体のステータスの確 認

#### 手順

- **ステップ1** [Navigation] ペインの [Equipment] タブをクリックします。
- ステップ2 [Equipment] タブの [Equipment] ▶ [Fabric Interconnects] を展開します。
- **ステップ3** 確認するファブリック インターコネクトのノードをクリックします。
- ステップ4 [Work] ペインの [General] タブをクリックします。
- ステップ5 [Status] 領域で、[Overall Status] が [operable] であることを確認します。
   ステータスが [operable] でない場合は、show tech-support コマンドを実行して、シスコのテクニカルサポートに問い合わせてください。ファームウェアアップグレードに進まないでください。
   show tech-support コマンドの詳細については、『Cisco UCS Troubleshooting Guide』を参照してください。

### クラスタ設定の高可用性ステータスとロールの確認

高可用性ステータスは、クラスタ設定の両方のファブリックインターコネクトで同じです。

#### 手順

- ステップ1 [Navigation] ペインの [Equipment] タブをクリックします。
- ステップ2 [Equipment] タブの [Equipment] ▶ [Fabric Interconnects] を展開します。
- **ステップ3** クラスタのいずれかのファブリックインターコネクトのノードをクリックします。
- ステップ4 [Work] ペインの [General] タブをクリックします。
- **ステップ5** [High Availability Details] 領域のフィールドが表示されていない場合は、見出しの右側の [Expand] アイコンをクリックします。
- **ステップ6** 次のフィールドに次の値が表示されることを確認します。

| フィールド名        | 必要な値  |
|---------------|-------|
| [Ready] フィールド | [Yes] |
| [State] フィールド | [Up]  |

値が異なる場合は、show tech-support コマンドを実行して、シスコのテクニカルサポートに問い 合わせてください。ファームウェア アップグレードに進まないでください。

ステップ7 [Leadership]フィールドの値に注意して、ファブリックインターコネクトがプライマリであるか、 下位であるかを判断します。 この情報は、ファブリックインターコネクトのファームウェアをアップグレードするために知っ ておく必要があります。

### I/O モジュールのステータスの確認

#### 手順

- ステップ1 [Navigation] ペインの [Equipment] タブをクリックします。
- **ステップ2** [Equipment] タブの [Equipment] ▶ [Chassis] を展開します。
- **ステップ3** I/O モジュールのステータスを確認するシャーシをクリックします。
- ステップ4 [Work] ペインの [IO Modules] タブをクリックします。
- ステップ5 各 I/O モジュールについて、次のカラムに次の値が表示されることを確認します。

| フィールド名               | 必要な値       |
|----------------------|------------|
| [Overall Status] カラム | [ok]       |
| [Operability] カラム    | [operable] |

値が異なる場合は、show tech-support コマンドを実行して、シスコのテクニカルサポートに問い 合わせてください。ファームウェア アップグレードに進まないでください。

ステップ6 手順3から5を繰り返して、各シャーシのI/Oモジュールのステータスを確認します。

### サーバのステータスの確認

サーバが操作不可能な場合、Cisco UCS インスタンスの他のサーバのアップグレードに進むこと ができます。ただし、操作不可能なサーバはアップグレードできません。

#### 手順

- **ステップ1** [Navigation] ペインの [Equipment] タブをクリックします。
- **ステップ2** [Equipment] タブの [Equipment] をクリックします。
- ステップ3 [Work] ペインの [Servers] タブをクリックして、すべてのシャーシのすべてのサーバのリストを表示します。
- ステップ4 各サーバについて、次のカラムに次の値が表示されることを確認します。

| フィールド名               | 必要な値                                                                   |
|----------------------|------------------------------------------------------------------------|
| [Overall Status] カラム | [ok]、[unassociated]、または障害を示していな<br>いすべての値                              |
|                      | 値が、[dicovery-failed] などの障害を示している<br>場合、そのサーバのエンドポイントをアップグ<br>レードできません。 |
| [Operability] カラム    | [operable]                                                             |

- **ステップ5** サーバが検出されていることを確認する必要がある場合、次の手順を実行します。
  - a) 検出のステータスを確認するサーバを右クリックし、[Show Navigator] を選択します。
  - b) [General] タブの [Status Details] 領域で、[Discovery State] フィールドによって、[complete] の値 が表示されていることを確認します。
     [Status Details] 領域のフィールドが表示されない場合は、見出しの右側の [Expand] アイコンを クリックします。

## シャーシのサーバのアダプタのステータスの確認

手順

- **ステップ1** [Navigation] ペインの [Equipment] タブをクリックします。
- ステップ2 [Equipment] タブの [Equipment] ➤ [Chassis] ➤ [Chassis Number] ➤ [Servers] を展開します。
- **ステップ3** アダプタのステータスを確認するサーバをクリックします。
- ステップ4 [Work] ペインの [Inventory] タブをクリックします。
- **ステップ5** [Inventory] ペインの [Interface Cards] サブタブをクリックします。
- ステップ6 各アダプタについて、次のカラムに次の値が表示されることを確認します。

| フィールド名               | 必要な値       |
|----------------------|------------|
| [Overall Status] カラム | [ok]       |
| [Operability] カラム    | [operable] |

フィールドに異なる値が表示され、アダプタが操作不可能な場合、CiscoUCSインスタンスのサーバの他のアダプタのアップグレードに進むことができます。ただし、操作不可能なアダプタはアップグレードできません。

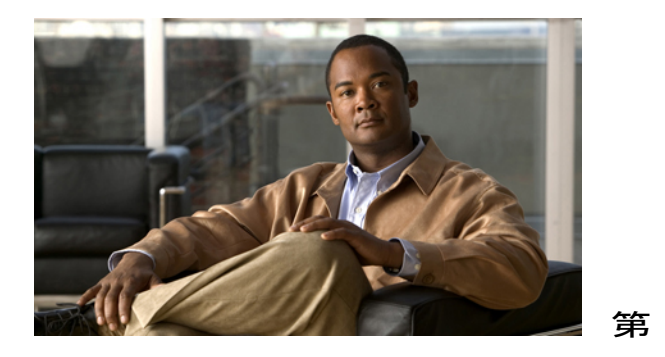

Release 1.3(1) ファームウェア イメージのダ ウンロード

この章の構成は、次のとおりです。

- ・ シスコからの Cisco UCS Release 1.3(1) イメージバンドルの入手, 23 ページ
- ファブリックインターコネクトへのファームウェアパッケージのダウンロード, 24 ページ
- ファームウェア パッケージの内容の判断, 26 ページ
- イメージダウンロードのキャンセル、26ページ
- ファブリックインターコネクトの空き領域のチェック, 27 ページ
- ファブリックインターコネクトからのファームウェアの削除,27ページ

## シスコからの **Cisco UCS Release 1.3(1)** イメージバンドル の入手

#### 手順

- ステップ1 Web ブラウザで、http://www.cisco.com にナビゲートします。
- **ステップ2** [Support] の下で、[Download Software] をクリックします。
- ステップ3 [Unified Computing] をクリックします。
- ステップ4 Cisco.com ユーザ名およびパスワードを入力して、ログインします。
- ステップ5 [Cisco Unified Computing System] をクリックします。
- ステップ6 [Unified Computing System (UCS) Complete Software Bundle] をクリックします。
- ステップ7 [Latest Releases] フォルダの下の最新の 1.3(1) リリースのリンクをクリックします。

[Latest Releases] フォルダに、Cisco UCS Release 1.3(1) が表示されない場合は、[All Releases] ► [1.3] を展開します。

- **ステップ8** [Release Notes] リンクをクリックして、リリースノートの最新バージョンをダウンロードします。
- **ステップ9** 次のいずれかのボタンをクリックして、表示される指示に従います。
  - [Download Now]: ファームウェア イメージをすぐにダウンロードできます。
  - •[Add to Cart]:後でダウンロードするファームウェアイメージをカートに追加します。
- **ステップ10** プロンプトに従って、イメージのダウンロードを実行します。
- ステップ11 Cisco UCS をアップグレードする前にリリース ノートをお読みください。

#### 次の手順

ファームウェア イメージをファブリック インターコネクトにダウンロードします。

### ファブリックインターコネクトへのファームウェアパッ ケージのダウンロード

同じ手順で、1つのファームウェアイメージをファブリックインターコネクトにダウンロードできます。

(注)

クラスタ セットアップでは、ダウンロードの開始に使用されたファブリック インターコネク トに関係なく、ファームウェア パッケージは自動的に両方のファブリック インターコネクト にダウンロードされます。Cisco UCS Manager により、両方のファブリック インターコネクト のすべてのパッケージおよびイメージの同期状態が保たれます。ファブリック インターコネ クトの1つがダウンした場合でも、ダウンロードは正常に終了します。オンラインに復帰し たときに、イメージがもう片方のファブリック インターコネクトに同期されます。

#### 操作を行う前に

シスコからファームウェアパッケージまたはイメージを取得します。

#### 手順

- **ステップ1** [Navigation] ペインの [Equipment] タブをクリックします。
- ステップ2 [Equipment] ノードをクリックします。
- ステップ3 [Work] ペインの [Firmware Management] タブをクリックします。
- ステップ4 [Installed Firmware] タブをクリックします。
- **ステップ5** [Download Firmware] をクリックします。
- **ステップ6** [Download Firmware] ダイアログボックスで、次の操作を実行します。

| 名前                  | 説明                                                                                                    |
|---------------------|----------------------------------------------------------------------------------------------------|
| [Protocol] フィールド    | リモートサーバとの通信時に使用するプロトコル。ここに指定<br>できる値は次のとおりです。                                                                                       |
|                     | • [FTP]                                                                                                    |
|                     | • [TFTP]                                                                                                    |
|                     | • [SCP]                                                                                                    |
|                     | • [SFTP]                                                                                                    |
|                     | <ul> <li>(注) TFTP には、32 MB のファイル サイズ制限があります。 ファームウェア バンドルは、はるかに大きくなることがあるため、ファームウェアのダウンロードには、TFTP を選択しないことをお勧めします。</li> </ul>       |
| [Server] フィールド      | ファイルが存在するリモート サーバの IP アドレスまたはホス<br>ト名。                                                                                              |
|                     | <ul><li>(注) IP アドレスではなくホスト名を使用する場合、Cisco<br/>UCS Manager で DNS サーバを設定する必要がありま<br/>す。</li></ul>                                      |
| [Filename] フィールド    | ダウンロードするファームウェア実行可能ファイルの名前。                                                                                                    |
| [Remote Path] フィールド | 必要に応じて、リモートサーバ上のファイルの絶対パスを指定<br>します。                                                                                                |
|                     | SCPを使用する場合、絶対パスは常に必要です。他のプロトコルを使用する場合は、ファイルがデフォルトのダウンロードフォルダに存在すれば、リモートパスを指定する必要がないことがあります。ファイルサーバの設定方法の詳細については、システム管理者に問い合わせてください。 |
| [User] フィールド        | システムがリモートサーバへのログインに使用する必要のある<br>ユーザ名。 プロトコルが TFTP の場合、このフィールドは適用<br>されません。                                                          |

| 名前               | 説明                                                       |
|------------------|----------------------------------------------------------|
| [Password] フィールド | リモート サーバのユーザ名のパスワード。 プロトコルが TFTP<br>の場合、このフィールドは適用されません。 |

Cisco UCS Manager GUI によって、ファームウェア バンドルのファブリック インターコネクトへのダウンロードが開始されます。

ステップ7 [OK] をクリックします。

ステップ8 (オプション) [Download Tasks] タブで、イメージダウンロードのステータスをモニタします。

 (注) Cisco UCS Manager によって、ブートフラッシュの領域が不足していることが報告され た場合は、古いイメージを削除して、領域を解放します。 ブートフラッシュの空き領 域を表示するには、[Equipment] タブのファブリックインターコネクトにナビゲートし、 [General] タブの [Local Storage Information] 領域を展開します。

#### 次の手順

エンドポイントのファームウェアをアップデートします。

### ファームウェア パッケージの内容の判断

#### 手順

- **ステップ1** [Navigation] ペインの [Equipment] タブをクリックします。
- **ステップ2** [Admin] タブの [Equipment] ノードをクリックします。
- **ステップ3** [Work] ペインの [Firmware Management] タブをクリックします。
- **ステップ4** [Packages] サブタブで、パッケージの内容を表示するには、パッケージの横の [+] アイコンをク リックします。
- ステップ5 パッケージの内容のスナップショットを取得するには、次の手順を実行します。
  - a) イメージ名とその内容を含む行を強調表示します。
  - b) 右クリックし、[Copy] を選択します。
  - c) クリップボードの内容をテキストファイルまたはその他のドキュメントに貼り付けます。

### イメージダウンロードのキャンセル

イメージのダウンロードは実行中にのみキャンセルできます。イメージのダウンロードの完了後 に、ダウンロードタスクを削除しても、ダウンロード済みのイメージは削除されません。

#### 手順

- **ステップ1** [Navigation] ペインの [Equipment] タブをクリックします。
- ステップ2 [Equipment] ノードを展開します。
- ステップ3 [Work] ペインの [Firmware Management] タブを選択します。
- ステップ4 [Download Tasks] タブで、キャンセルするタスクを右クリックし、[Delete] を選択します。

### ファブリック インターコネクトの空き領域のチェック

イメージのダウンロードが失敗したら、Cisco UCS でファブリック インターコネクトのブートフ ラッシュに十分な空き領域があるかどうかをチェックします。

#### 手順

- **ステップ1** [Navigation] ペインの [Equipment] タブをクリックします。
- ステップ2 [Equipment] タブの [Equipment] ▶ [Fabric Interconnects] を展開します。
- ステップ3 空き領域をチェックするファブリック インターコネクトをクリックします。
- ステップ4 [Work] ペインの [General] タブをクリックします。
- ステップ5 [Local Storage Information] 領域を展開します。
   ファームウェアイメージバンドルをダウンロードする場合、ファブリックインターコネクトに、
   ファームウェアイメージバンドルのサイズの少なくとも2倍の空き領域が必要です。ブートフラッシュに十分な領域がない場合は、ファブリックインターコネクトから、古いファームウェア、コアファイル、その他の不要なオブジェクトを削除してください。

# ファブリックインターコネクトからのファームウェアの 削除

Cisco UCS Release 1.3(1)以前のリリースでは、[Packages] タブからファームウェア パッケージを削除できません。パッケージからすべてのイメージを削除すると、Cisco UCS Manager によってパッケージが削除されます。

#### 操作を行う前に

ファームウェアパッケージとその内容を削除する前に、パッケージの内容を判断することをお勧めします。

#### 手順

- **ステップ1** [Navigation] ペインの [Equipment] タブをクリックします。
- ステップ2 [Equipment] タブの [Equipment] ノードを展開します。
- **ステップ3** [Work] ペインの [Firmware Management] タブをクリックします。
- **ステップ4** [Firmware Management] タブで、[Images] タブをクリックします。
- **ステップ5** 表で、削除するイメージをクリックします。 Shift キーまたは Ctrl キーを使用して、複数のエントリを選択できます。
- ステップ6 強調表示されたイメージを右クリックし、[Delete]を選択します。
- ステップ7 Cisco UCS Manager GUI に確認ダイアログボックスが表示されたら、[Yes] をクリックします。

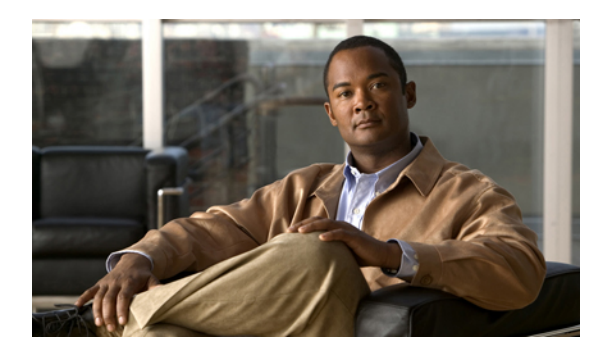

<sub>第</sub>4<sub>章</sub>

# Release 1.0(2) から Release 1.3(1) へのファー ムウェアのアップグレード

この章の構成は、次のとおりです。

- Release 1.0(2) からのアップグレード時に必要な手順, 29 ページ
- アダプタ、BMC、IOM のファームウェアの Release 1.3(1) へのアップデート, 30 ページ
- アダプタ、BMC、IOMのファームウェアの Release 1.3(1) へのアクティベーション, 31 ページ
- Cisco UCS Manager ソフトウェアの Release 1.3(1) へのアクティベーション, 33 ページ
- クラスタのファブリックインターコネクトファームウェアのアクティベーション設定,34 ページ
- スタンドアロンファブリックインターコネクトのファームウェアの Release 1.3(1) へのアク ティベーション, 36 ページ
- ・ ホストファームウェア パッケージの Release 1.3(1) へのアップデート, 37 ページ

### Release 1.0(2) からのアップグレード時に必要な手順

Cisco UCS Release 1.0(2)からアップグレードする場合、次の順序でコンポーネントをアップグレードします。 この順序に従わないと、ファームウェアのアップグレードが失敗し、サーバで Cisco UCS Manager の通信に問題が発生することがあります。 さらに、このマニュアルの手順と推奨されるオプションによって、データ トラフィックの中断を最小限にします。

- アダプタ(インターフェイスカード):アダプタを直接アップグレードする場合、この手順を 最初に実行します。ただし、希望に応じて、この手順を省略し、ホストファームウェアパッ ケージの最後の手順としてアダプタをアップグレードできます。
- 2 BMC:ホストファームウェアパッケージのアダプタをアップグレードする場合、この手順を 最初に実行します。

- 3 I/Oモジュール。
- 4 Cisco UCS Manager<sub>o</sub>
- 5 ファブリックインターコネクト。
- 6 ホストファームウェアパッケージ:アップグレードプロセスの最後の手順にする必要があります。サーバの追加のリブートを避けるため、この手順中に、ボードコントローラファームウェアをアップグレードすることをお勧めします。ホストファームウェアパッケージのBIOSとストレージコントローラのファームウェアをアップグレードする必要があります。

# アダプタ、BMC、IOM のファームウェアの Release 1.3(1) へのアップデート

### 

注意 アップデートプロセスが完了するまで、エンドポイントを含むハードウェアの削除やメンテ ナンスを実行しないでください。ハードウェアが削除されるか、メンテナンスのために使用 できない場合、ファームウェアのアップデートが失敗します。この失敗により、バックアッ プパーティションが破損することがあります。バックアップパーティションが破損したエン ドポイントのファームウェアはアップデートできません。

#### 手順

- ステップ1 [Navigation] ペインの [Equipment] タブをクリックします。
- ステップ2 [Equipment] タブの [Equipment] ノードを展開します。
- **ステップ3** [Work] ペインの [Firmware Management] タブをクリックします。
- ステップ4 [Installed Firmware] サブタブの [Update Firmware] をクリックします。 Cisco UCS Manager GUI によって、[Update Firmware] ダイアログ ボックスが開き、Cisco UCS イン スタンスのすべてのエンドポイントのファームウェアバージョンが確認されます。この手順は、 シャーシとサーバの数によって、数分かかることがあります。
- **ステップ5** [Update Firmware] ダイアログボックスで、次の操作を実行します。
  - a) メニュー バーの [Filter] ドロップダウン リストから、[ALL] を選択します。 特定のタイプのエンドポイントを一度にアップデートする場合は、[Filter] ドロップダウン リ ストからそのエンドポイントを選択します。
  - b) メニュー バーの [Set Version] ドロップダウン リストから、Release 1.3(1) ファームウェア バン ドルに含まれるファームウェア バージョンを選択します。
  - c) [OK] をクリックします。 サーバのサービスプロファイルにホストファームウェアパッケージが含まれる場合、Cisco UCS Manager はそのサーバのアダプタファームウェアをアップデートできません。通知メッ セージの確認をすると、Cisco UCS Manager によって、ホストファームウェアパッケージが関 連付けられていないサーバのその他のすべてのエンドポイントのファームウェアがアップデー

トされます。 サーバのアダプタ ファームウェアを直接アップデートする場合、関連付けられ たサービス プロファイルからすべてのホスト ファームウェア パッケージを削除する必要があ ります。 ホスト ファームウェア パッケージからアダプタ ファームウェアを削除しても、アダ プタを直接アップデートできるようにするために十分ではありません。

Cisco UCS Manager によって、選択したファームウェアイメージがバックアップメモリパーティションにコピーされ、そのイメージが破損していないことが確認されます。イメージは、明示的 にアクティブにするまで、バックアップバージョンとして残されます。 Cisco UCS Manager はす べてのアップデートを同時に開始します。ただし、アップデートによって、完了する時間が異な ることがあります。

[Update Firmware] ダイアログボックスで、すべてのアップデート済みエンドポイントについて、 [Update Status] カラムに [ready] と表示されると、アップデートは完了です。

ステップ6 (オプション)特定のエンドポイントのアップデートの進捗をモニタするには、エンドポイントを右クリックし、[Show Navigator]を選択します。
 Cisco UCS Manager によって、[General] タブの [Update Status] 領域に進捗が表示されます。 ナビゲータに [FSM] タブがある場合は、そこでも進捗をモニタできます。 [Retry #] フィールドのエントリに、アップデートが失敗したことが示されないことがあります。 再試行回数には、Cisco UCS Manager がアップデート ステータスを取得するときに、発生する再試行も含まれます。

#### 次の手順

ファームウェアをアクティブにします。

# アダプタ、BMC、IOM のファームウェアの Release 1.3(1) へのアクティベーション

この手順により、これらのエンドポイントのファームウェアのアクティベーションで、データト ラフィックの中断を最小限に抑えることができます。 正しいオプションを設定した次の順序でエ ンドポイントをアクティブにしないと、エンドポイントがリブートし、データトラフィックが一 時中断する可能性があります。

注意 [Activate Firmware]ダイアログボックスの [Filter]ドロップダウンリストで [ALL]を選択して、 すべてのエンドポイントを同時にアクティブにしないでください。多くのファームウェア リ リースとパッチには依存関係があり、ファームウェアのアップデートを成功させるために、エ ンドポイントを特定の順序でアクティブにする必要があります。この順序は、リリースやパッ チの内容によって異なることがあります。すべてのエンドポイントをアクティブにすると、 必要な順序でアップデートが行われることが保証されず、エンドポイント、ファブリック イ ンターコネクト、および Cisco UCS Manager 間の通信が中断することがあります。特定のリ リースやパッチの依存関係については、リリースまたはパッチに付属するリリースノートを 参照してください。

この手順は、アダプタ、BMC、IOMのファームウェアのRelease 1.3(1) へのアップデート, 30ページから直接続いており、[Firmware Management] タブを表示していることを前提としています。

#### 手順

**ステップ1** [Installed Firmware] タブの [Activate Firmware] をクリックします。

1 つ以上の選択したエンドポイントが、バックアップ バージョンとして目的のバージョンで設定 されていない場合、Cisco UCS Manager GUI によって、[Set Version] ドロップダウン リストにその バージョンが表示されません。 各エンドポイントについて、[Startup Version] カラムからバージョ ンを選択する必要があります。

- **ステップ2** アダプタファームウェアが、サービスプロファイルのホストファームウェアパッケージによっ てアップデートされていない場合は、[Activate Firmware]ダイアログボックスで、次の手順を実行 して、アダプタファームウェアをアクティブにします。
  - a) [Filter] ドロップダウン リストから、[Interface Cards] を選択します。
  - b) [Set Version] ドロップダウン リストから、Release 1.3(1) ファームウェア バンドルに含まれる ファームウェア バージョンを選択します。
  - c) [Ignore Compatibility Check] チェックボックスをオンにします。 このリリースのファームウェアは以前のリリースと互換性がありません。そのため、アクティ ベーションを成功させるために、[Ignore Compatibility Check] チェックボックスをオンにする必 要があります。
  - d) [Set Startup Version Only] チェックボックスをオンにします。
    - (注) 直接のアップグレード時に、アダプタに [Set Startup Version Only] を設定する必要が あります。この設定では、アクティブ化されたファームウェアが pending-next-boot 状態に移行し、サーバがすぐにリブートしません。アクティブ化されたファームウェ アは、サーバがリブートされるまで、アダプタで実行されているバージョンのファー ムウェアになりません。ホストファームウェアパッケージのアダプタに [Set Startup Version Only] を設定することはできません。
  - e) [Apply] をクリックします。 すべてのアダプタの [Activate Status] カラムに [pending-next-boot] または [ready] が表示されてい る場合は、ステップ 3 に進みます。
- **ステップ3** BMC ファームウェアが、サービス プロファイルの管理ファームウェア パッケージによってアッ プデートされていない場合は、[Activate Firmware]ダイアログボックスで、次の手順を実行して、 BMC ファームウェアをアクティブにします。
  - a) [Filter] ドロップダウン リストから、[BMC] を選択します。
  - b) [Set Version] ドロップダウン リストから、Release 1.3(1) ファームウェア バンドルに含まれる ファームウェア バージョンを選択します。 1つ以上の選択したエンドポイントが、バックアップバージョンとして目的のバージョンで設 定されていない場合、Cisco UCS Manager GUI によって、[Set Version] ドロップダウン リスト にそのバージョンが表示されません。各エンドポイントについて、[Startup Version] カラムか らバージョンを選択する必要があります。
  - c) [Ignore Compatibility Check] チェックボックスをオンにします。

d) [Apply] をクリックします。

BMCのファームウェアのアクティベーションによって、データトラフィックは中断しません。 ただし、すべての KVM セッションに割り込み、サーバに接続しているすべての vMedia が切 断されます。

すべての BMC コンポーネントの [Activate Status] カラムに [ready] が表示されている場合は、 ステップ4に進みます。

- **ステップ4** IOMファームウェアをアクティブにするには、[Activate Firmware]ダイアログボックスで、次の手順を実行します。
  - a) [Filter] ドロップダウン リストから、[IO Modules] を選択します。
  - b) [Set Version] ドロップダウン リストから、Release 1.3(1) ファームウェア バンドルに含まれる ファームウェア バージョンを選択します。
  - c) [Ignore Compatibility Check] チェックボックスをオンにします。
  - d) [Set Startup Version Only] チェックボックスをオンにします。
    - 重要 I/O モジュールに対して [Set Startup Version Only] を設定した場合、そのデータパス内のファブリックインターコネクトがリブートされると、I/O モジュールがリブートされます。 I/O モジュールに対して、[Set Startup Version Only] を設定しない場合、I/O モジュールがリブートし、トラフィックが中断します。 さらに、Cisco UCS Manager は I/O モジュールとの間でプロトコルとファームウェア バージョンの不一致を検出すると、自動的に、一致するファームウェア バージョンで I/O モジュールをアップデートし、ファームウェアをアクティブにして、再度 I/O モジュールをリブートします。
  - e) [Apply] をクリックします。
     すべての IOM の [Activate Status] カラムに [pending-next-boot] または [ready] が表示されている
     場合は、ステップ 5 に進みます。

ステップ5 [OK] をクリックします。

## Cisco UCS Manager ソフトウェアの Release 1.3(1) へのアク ティベーション

この手順は、前の手順から直接続いており、[Firmware Management] タブを表示していることを前 提としています。

#### 手順

ステップ1 [Installed Firmware] サブタブの [Activate Firmware] をクリックします。 Cisco UCS Manager GUI によって、[Update Firmware] ダイアログボックスが開き、Cisco UCS イン スタンスのすべてのエンドポイントのファームウェアバージョンが確認されます。この手順は、 シャーシとサーバの数によって、数分かかることがあります。 クラスタのファブリック インターコネクト ファームウェアのアクティベーション設定

- ステップ2 [Filter] ドロップダウン リストから、[UCS Manager] を選択します。
- ステップ3 [Activate Firmware] ダイアログボックスの [UCS Manager] 行で、次の手順を実行します。
  - a) [Startup Version] カラムのドロップダウン リストから、Release 1.3(1) ファームウェア バンドル に含まれているファームウェア バージョンを選択します。
    - b) [Ignore Compatibility Check] チェックボックスをオンにします。
- ステップ4 [OK] をクリックします。 Cisco UCS Manager はすべてのアクティブなセッションを切断し、すべてのユーザをログアウトさ せて、ソフトウェアをアクティブにします。アップグレードが完了すると、再度ログインするよ うに求められます。

# クラスタのファブリックインターコネクトファームウェ アのアクティベーション設定

### 下位ファブリックインターコネクトのファームウェアの Release 1.3(1) へのアクティベーション

#### 操作を行う前に

クラスタの下位ファブリックインターコネクトであるファブリックインターコネクトを特定しま す。詳細については、クラスタ設定の高可用性ステータスとロールの確認を参照してください。

#### 手順

- **ステップ1** [Navigation] ペインの [Equipment] タブをクリックします。
- ステップ2 [Equipment] タブの [Equipment] ノードを展開します。
- **ステップ3** [Work] ペインの [Firmware Management] タブをクリックします。
- ステップ4 [Installed Firmware] サブタブの [Activate Firmware] をクリックします。 Cisco UCS Manager GUI によって、[Update Firmware] ダイアログボックスが開き、Cisco UCS イン スタンスのすべてのエンドポイントのファームウェアバージョンが確認されます。この手順は、 シャーシとサーバの数によって、数分かかることがあります。
- ステップ5 メニューバーの [Filter] ドロップダウン リストから、[Fabric Interconnects] を選択します。
- ステップ6 メニューバーで、[Ignore Compatibility Check] チェックボックスをオンにします。
- **ステップ7** 下位ファブリック インターコネクトの [Activate Firmware] ダイアログ ボックスの行で、次の手順を実行します。
  - a) [Kernel] 行で、[Startup Version] カラムのドロップダウン リストから、Release 1.3(1) ファーム ウェア バンドルに含まれるファームウェア バージョンを選択します。

- b) [System] 行で、[Startup Version] カラムのドロップダウン リストから、Release 1.3(1) ファーム ウェア バンドルに含まれるファームウェア バージョンを選択します。
- **ステップ8** [Apply] をクリックします。

Cisco UCS Manager はファームウェアをアップデートし、アクティブにして、ファブリックイン ターコネクトと、そのファブリックインターコネクトへのデータパス内のすべての I/O モジュー ルをリブートするため、そのファブリックインターコネクト間のデータトラフィックが中断しま す。ただし、Cisco UCS インスタンスがトラフィックおよびポート フェールオーバーを許可する ように設定されていることを前提とすると、データトラフィックはプライマリファブリックイ ンターコネクトにフェールオーバーし、中断しません。

- **ステップ9** 下位ファブリックインターコネクトの高可用性ステータスを確認します。
  - (注) ファブリックインターコネクトの [High Availability Status] 領域に次の値が表示されない 場合は、シスコのテクニカル サポートに問い合わせてください。 プライマリ ファブ リック インターコネクトのアップデートに進まないでください。

| フィールド名        | 必要な値  |
|---------------|-------|
| [Ready] フィールド | [Yes] |
| [State] フィールド | [Up]  |

#### 次の手順

下位のファブリックインターコネクトの高可用性状態に、必要な値が含まれている場合、プライ マリファブリックインターコネクトをアップデートし、アクティブにします。

### プライマリファブリックインターコネクトのファームウェアのRelease 1.3(1) へのアクティベーション

この手順は、下位ファブリックインターコネクトのファームウェアのRelease 1.3(1) へのアクティ ベーション, 34 ページ から直接続いており、[Firmware Management] タブを表示していることを 前提としています。

#### 操作を行う前に

下位のファブリックインターコネクトをアクティブにします。

#### 手順

ステップ1 [Installed Firmware] サブタブの [Activate Firmware] をクリックします。 Cisco UCS Manager GUI によって、[Update Firmware] ダイアログ ボックスが開き、Cisco UCS イン スタンスのすべてのエンドポイントのファームウェアバージョンが確認されます。この手順は、 シャーシとサーバの数によって、数分かかることがあります。

- ステップ2 メニューバーの [Filter] ドロップダウン リストから、[Fabric Interconnects] を選択します。
- ステップ3 メニューバーで、[Ignore Compatibility Check] チェックボックスをオンにします。
- **ステップ4** 下位ファブリックインターコネクトの [Activate Firmware] ダイアログボックスの行で、次の手順を実行します。
  - a) [Kernel] 行で、[Startup Version] カラムのドロップダウン リストから、Release 1.3(1) ファーム ウェア バンドルに含まれるファームウェア バージョンを選択します。
  - b) [System] 行で、[Startup Version] カラムのドロップダウン リストから、Release 1.3(1) ファーム ウェア バンドルに含まれるファームウェア バージョンを選択します。
- **ステップ5** [Apply] をクリックします。

Cisco UCS Manager はファームウェアをアップデートし、アクティブにして、ファブリックイン ターコネクトと、そのファブリックインターコネクトへのデータパス内のすべての I/O モジュー ルをリブートするため、そのファブリックインターコネクト間のデータトラフィックが中断しま す。ただし、Cisco UCS インスタンスが、トラフィックおよびポート フェールオーバーを許可す るように設定されていることを前提とすると、データトラフィックは、他のファブリックイン ターコネクトにフェールオーバーし、そのファブリックインターコネクトがプライマリになりま す。インターコネクトが復帰すると、このファブリックインターコネクトは従属ファブリック インターコネクトになります。

- **ステップ6** ファブリック インターコネクトの高可用性ステータスを確認します。
  - (注) ファブリックインターコネクトの [High Availability Status] 領域に次の値が表示されない 場合は、シスコのテクニカル サポートに問い合わせてください。

| フィールド名        | 必要な値  |
|---------------|-------|
| [Ready] フィールド | [Yes] |
| [State] フィールド | [Up]  |

# スタンドアロンファブリックインターコネクトのファー ムウェアの Release 1.3(1) へのアクティベーション

単一のファブリック インターコネクトのスタンドアロン設定の場合、エンドポイントの直接の ファームウェア アップグレードを実行すると、データ トラフィックの中断を最小にできます。 ただし、アップグレードを完了するために、ファブリック インターコネクトをリブートする必要 があるため、トラフィックの中断は避けられません。

#### 手順

- **ステップ1** [Navigation] ペインの [Equipment] タブをクリックします。
- ステップ2 [Equipment] タブの [Equipment] ノードを展開します。
- ステップ3 [Work] ペインの [Firmware Management] タブをクリックします。
- ステップ4 [Installed Firmware] サブタブの [Activate Firmware] をクリックします。
   Cisco UCS Manager GUI によって、[Update Firmware] ダイアログボックスが開き、Cisco UCS イン スタンスのすべてのエンドポイントのファームウェアバージョンが確認されます。この手順は、
   シャーシとサーバの数によって、数分かかることがあります。
- ステップ5 [Filter] ドロップダウン リストから、[Fabric Interconnects] を選択します。
- ステップ6 メニューバーで、[Ignore Compatibility Check] チェックボックスをオンにします。
- **ステップ7** ファブリックインターコネクトの [Activate Firmware] ダイアログボックスの行で、次の手順を実行します。
  - a) [Kernel] 行で、[Startup Version] カラムのドロップダウン リストから、Release 1.3(1) ファーム ウェア バンドルに含まれるファームウェア バージョンを選択します。
  - b) [System] 行で、[Startup Version] カラムのドロップダウン リストから、Release 1.3(1) ファーム ウェア バンドルに含まれるファームウェア バージョンを選択します。
- ステップ8 [OK] をクリックします。

Cisco UCS Manager はファームウェアをアクティブにして、ファブリック インターコネクトと、 そのファブリック インターコネクトへのデータ パス内のすべての I/O モジュールをリブートしま す。スタンドアロンファブリック インターコネクトでは、これにより、Cisco UCS インスタンス のすべてのデータ トラフィックが中断します。

## ホスト ファームウェア パッケージの Release 1.3(1) への アップデート

Release 1.3(1) にアップグレードする場合、ホストファームウェア パッケージによって BIOS とストレージ コントローラのファームウェアをアップグレードする必要があります。 それらのパッケージをアップグレードしないと、サーバで、Cisco UCS Manager および BMC の通信に問題が発生することがあります。

注意 ポリシーが、サーバに関連付けられている1つまたは複数のサービスプロファイルにインク ルードされている場合、ホストファームウェアパッケージポリシーを保存するとすぐに、 Cisco UCS Manager によって、サーバおよびアダプタのファームウェアが新しいバージョンで アップデートされ、アクティブにされて、サーバがリブートされます。 この手順では、ホストファームウェアパッケージがすでに存在することを前提としています。 ホストファームウェアパッケージの作成方法については、『Cisco UCS Manager GUI Configuration Guide』または『Cisco UCS Manager CLI Configuration Guide』を参照してください。

#### 操作を行う前に

ホスト ファームウェア パッケージをアップデートする前に、次の手順を実行します。

- Cisco UCS Manager およびファブリック インターコネクトをアップグレードします。
- ・適切なメンテナンスウィンドウを判断し、サーバのリブート時のデータトラフィックの中断の影響を緩和します。
- ・サーバの 1.3(1) ファームウェア バージョンとモデル番号(PID)を知っていることを確認します。

#### 手順

- **ステップ1** [Navigation] ペインの [Servers] タブをクリックします。
- ステップ2 [Servers] タブの [Servers] ▶ [Policies] を展開します。
- **ステップ3** アップデートするポリシーを含む組織のノードを展開します。 システムにマルチテナント機能が備えられていない場合は、[root]ノードを展開します。
- **ステップ4** [Host Firmware Packages] を展開し、アップデートするポリシーを選択します。
- **ステップ5** 右側の表で、次の手順を実行して、アップデートするファームウェアの既存のエントリを削除し ます。
  - a) 表の、変更するファームウェアバージョンの行を選択します。
  - b) 右クリックし、[Delete] を選択します。
  - c) [Yes] をクリックして、そのエントリを削除することを確認します。
- ステップ6 [General] タブで、下矢印をクリックして、左側の1つ以上の次のセクションを展開します。
  - ・アダプタ ファームウェア パッケージ
  - •ストレージョントローラファームウェアパッケージ
  - ・ファイバ チャネル アダプタ ファームウェア パッケージ
  - ・BIOS ファームウェア パッケージ
  - ・HBA オプション ROM パッケージ
  - ・ボード コントローラ パッケージ
- ステップ1 パッケージにファームウェアを含めるエンドポイントの各セクションで、次の手順を実行します。
  - a) 表の、パックを追加するファームウェア バージョンの行を選択します。
     デフォルトで、エントリがベンダー名でソートされます。エントリをソートするには、カラム
     見出しをクリックします。
  - b) 行を右側の表にドラッグします。

ファームウェア バージョンは、このファームウェア パックに関連付けられているサーバのモ デル番号 (PID) と一致している必要があります。 誤ったモデル番号のファームウェア バー ジョンを選択した場合、Cisco UCS Manager によってファームウェア アップデートをインストー ルできません。

- c) [Yes] をクリックして、正しいバージョンを選択したことを確認します。
- **ステップ8** この管理ファームウェア パッケージに、別のモデル番号 (PID) のサーバのファームウェア アッ プデートを含める必要がある場合は、ステップ6と7を繰り返します。
- ステップ9 [Save Changes] をクリックします。
   Cisco UCS Manager によって、このポリシーをインクルードしているサービス プロファイルに関 連付けられているすべてのサーバに照らして、モデル番号とベンダーが検証されます。 モデル番 号とベンダーが、ポリシーのファームウェア バージョンと一致していれば、Cisco UCS Manager によってファームウェアがアップデートされます。

#### 次の手順

ホストファームウェア パッケージに含まれるエンドポイントのファームウェアが Release 1.3(1) にアップデートされたことを確認します。ファームウェアがアップデートされていない場合は、 ホストファームウェアパッケージのモデル番号とベンダーをアップデートされたエンドポイント のそれらと照らして確認します。